After logging in/creating a new account in SOLAA (Smithsonian Online Academic Appointment System), you will then see this screen, once on this screen, click on **Start Your Application**:

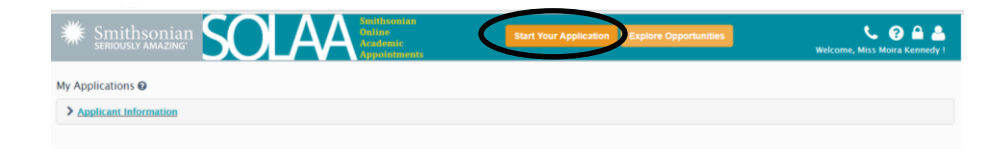

Once you click on **Start Your Application**, the screen below will appear. Then click the top drop down that says **Program Type** and select **Internship**.

| Smithsonian<br>SERIOUSLY AMAZING<br>Sectors And Academic<br>Appointments | Explore Opportunities Welcome, Miss Morra Kenne                                                                                                    |
|--------------------------------------------------------------------------|----------------------------------------------------------------------------------------------------|
| I for Programs and Apply Now 😡                                           |                                                                                                    |
| search for Programs at                                                   | Instructions / General Requirements                                                                                                    |
|                                                                          | Program Type: Smithsonian offers Programs for Internships, Fellowships and Other Academic<br>Appointments.                                                                                                    |
| rogram type: All All All All All All All All All Al                      | Office/Museum/Research Center: Smithsonian offers Programs in various geographical locations an<br>centers.                                                                                                    |
| Cellowshird Other Academic Annointeen                                    | Current Status: Some of the Programs were offered every year during particular seasons and can or<br>apply during that time.                                                                                                    |
| Vogram Status: Currently Active                                          | Note: Can't find the program you are looking for at a Museum or Research Center?<br>Centralized programs (make placements across the institution) are found under the offices (Office<br>Fellowships, Smithstorian Affaliations and the semithstorian Center for Certaining and Optical Access)<br>that manage the programs. For example the Smithstorian Institution Fellowship Program is found<br>tracted for a for fellowship. |
|                                                                          |                                                                                                    |
|                                                                          | A CALL AND A CALL AND A CALL AND A CALL AND A CALL AND A CALL AND A CALL AND A CALL AND A CALL AND A CALL AND A                                                                                                    |
|                                                                          | Sector and the sector of the sector of                                                                                                    |
|                                                                          | And the second second second second second                                                                                                    |
|                                                                          |                                                                                                    |
| WARDEN AND AND AND AND AND AND AND AND AND AN                            |                                                                                                    |
|                                                                          | HE CANADA                                                                                                    |
|                                                                          |                                                                                                    |
|                                                                          |                                                                                                    |
|                                                                          |                                                                                                    |
|                                                                          |                                                                                                    |

Then, once you have selected **Internship** as your **Program Type**, you will go to the third drop down named **Office/Museum/Research Center**, you will then click on it and find **National Museum of American History**.

| SERIOUSLY AN        | and Apply No     |                                                                                                    |                                                                                                    | Welcome, Miss Moira Kenne                                                                                                    |  |  |  |
|---------------------|------------------|----------------------------------------------------------------------------------------------------|----------------------------------------------------------------------------------------------------|----------------------------------------------------------------------------------------------------|--|--|--|
| Search for Proc     | irams 🕹          |                                                                                                    | Instructions / General Requirements                                                                                                    |                                                                                                    |  |  |  |
|                     | rograms 🗸        |                                                                                                    | Program Type: Smithsonian offers Programs for Internships, Fellowships and Other Academic                                                                                                    |                                                                                                    |  |  |  |
| Program Type:       | Internship       | •                                                                                                    | Appointments.<br>Office/Museum/Research Center: Smithsonian offers Program                                                                                                    | s in various geographical locations a                                                                                                    |  |  |  |
| Office / Museum / B | esearch Center   | All                                                                                                    | Current Status: Some of the Programs were offered every year                                                                                                    | during particular seasons and can o                                                                                                    |  |  |  |
| Program Status:     | Currently Active | All - Accessibility Program - Accessibility Program - Anacosta Community Museum - Anacosta Community Museum - Arthres of American Art - Asian Practice American Conter - Asian Pacific American Program - Assistant Secretary for Education and Access - Assistant Secretary for Education and Access                                                                                                    | Note: Can't find the program you are looking for at a Museur<br>Centralized programs (make placement across the institution<br>Fellowships, Smithsonan Affliations and the Smithsonian Cet<br>that manage the programs. For example the Smithsonian Inst<br>under the Office of Fellowships. | i or Research Center?<br>i) are found under the offices (Office<br>iter for Learning and Digital Access)<br>itution Fellowship Program is found |  |  |  |
|                     |                  | Conservation Commons<br>Cooper-Health, Nainon Design Museum<br>Freer Gallery of Art and Arthur M. Sackler Gallery<br>Hinshmon Museum and Scutzure Galler<br>International Center<br>Museum Articity and Caller<br>Museum Articity and Relation<br>National Cooperation Relation<br>National Cooperation Relation<br>National Cooperation Relation<br>National Cooperation Relation<br>National Museum of American History |                                                                                                    |                                                                                                    |  |  |  |
|                     |                  | National Museum of Natural History                                                                                                    |                                                                                                    |                                                                                                    |  |  |  |
| Jan 1g              |                  |                                                                                                    | HSONDAN                                                                                                    |                                                                                                    |  |  |  |

After selecting **National Museum of American History**, you will see this screen. Once you are on the screen you will want to find the internship that says **NMAH Special Events Internship (External Affairs) Program** and click the green button that says **Apply Now**.

| Jearch for Pr                                                              | ogranis 🔻                        |                                |                                                                                                    |                                                                                                    | interesting / General Rec                                                                                          |                                                                                                    |                                                                           |                                                                         |                                                         |
|----------------------------------------------------------------------------|----------------------------------|--------------------------------|----------------------------------------------------------------------------------------------------|----------------------------------------------------------------------------------------------------|----------------------------------------------------------------------------------------------------|----------------------------------------------------------------------------------------------------|---------------------------------------------------------------------------|-------------------------------------------------------------------------|---------------------------------------------------------|
| Program Type: Internship   Program Name:                                   |                                  |                                |                                                                                                    | Program Type: Smithsonia<br>Appointments.                                                                    | Program Type: Smithsonian offers Programs for Internships, Fellowships and Other Academic<br>Appointments.         |                                                                                                    |                                                                           |                                                                         |                                                         |
|                                                                            |                                  |                                |                                                                                                    | Office/Museum/Research Center: Smithsonian offers Programs in various geographical locations and<br>centers. |                                                                                                    |                                                                                                    |                                                                           |                                                                         |                                                         |
| Office/Museum/Research Center: National Museum of American History         |                                  | •                              | Current Status: Some of the Programs were offered every year during particular seasons and can<br>apply during that time. |                                                                                                    |                                                                                                    |                                                                                                    |                                                                           |                                                                         |                                                         |
| Program Status                                                             | Currently Active • Gearch Cancel |                                |                                                                                                    |                                                                                                    | Note: Can't find the progra<br>Centralized programs (mal<br>Fellowships, Smithsonian /<br>that manage the programs | m you are looking for at a<br>ce placements across the i<br>iffiliations and the Smithso<br>. For example the Smithso | Museum or Re<br>nstitution) are f<br>onian Center for<br>nian Institution | search Center?<br>found under the<br>r Learning and I<br>Fellowship Pro | e offices (Office o<br>Digital Access)<br>gram is found |
| Search Results                                                             |                                  | Search Cancel                  |                                                                                                    |                                                                                                    | under the Office of Fellows                                                                                        | hips.                                                                                                    | lumber 1 Cou                                                              | nt per page: 10                                                         | ) Total Program                                         |
| Search Results                                                             |                                  | Search Cancel                  |                                                                                                    |                                                                                                    | under the Office of Fellows                                                                                        | hips.<br>Page N                                                                                                    | lumber: 1, Cou                                                            | nt per page: 10                                                         | 0, Total Program:                                       |
| Search Results<br>Program Name :                                           |                                  | Search Cancel                  |                                                                                                    | Unit Name                                                                                                    | under the Office of Fellows                                                                                        | hips.<br>Page N<br>Program Type :                                                                                     | iumber: 1, Cou                                                            | nt per page: 10<br>10<br>Details                                        | 0, Total Programs                                       |
| Search Results<br>Program Name :<br>NMAH Development                       | Internship (External             | Search Cancel Affairs) Program |                                                                                                    | Unit Name<br>National Mu                                                                                     | under the Office of Fellows                                                                                        | Page N<br>Program Type :<br>Internship                                                                                | Aumber: 1, Cou<br>Status :<br>Active                                      | nt per page: 10<br>10<br>Details<br>Details                             | 0, Total Programs<br>25 50 1<br>Apply<br>Apply Now      |
| Search Results<br>Program Name :<br>NMAH Development<br>NMAH Office of Com | Internship (External             | Search Cancel Affairs) Program | 877                                                                                                    | Unit Name<br>National Ms                                                                                     | under the Office of Fellows                                                                                        | Page N<br>Program Type :<br>Internship                                                                                | umber: 1, Cou<br>Status :<br>Active                                       | nt per page: 10<br>10<br>Details<br>Details                             | 0, Total Programs 25 50 1 Apply Apply Now Apply Now     |

Once you click **Apply Now**, this screen will pop up and you will begin filling out all your information. <u>Please note the deadline for each application.</u>

|                                                                                    | For more information about the program, please visit: Website |                  |                                                |                              |               |   |  |
|------------------------------------------------------------------------------------|---------------------------------------------------------------|------------------|------------------------------------------------|------------------------------|---------------|---|--|
| ✓ Special Instructions                                                             |                                                               |                  |                                                |                              |               |   |  |
| Deadlines Spring - October 15 Summer - Mar                                         | ch 1 Fall - July 1                                            |                  |                                                |                              |               |   |  |
|                                                                                    |                                                               |                  |                                                |                              |               |   |  |
| How did you find out about this Program:                                           | Select                                                        |                  | <ul> <li>If Others, Please specify:</li> </ul> | Enter details here           |               |   |  |
| Year of Program Competition (if applicable)<br>or Year of your desired start date: | "Cucle: Belect V Wear, Belect V                               |                  |                                                |                              |               |   |  |
| Personal Information                                                               |                                                               |                  |                                                |                              |               |   |  |
| Cender:                                                                            | Select 💌                                                      |                  | Date of Birth: (Mon-YYYY)                      | Select T                     |               |   |  |
| "Citizenship:                                                                      | Select                                                        | ٠                | Country of Permanent Residence:                | Select                       |               | ٠ |  |
| Duel:                                                                              | Select                                                        | ۲                | Type of Vise Of currently in USI:              | Select                       | •             |   |  |
| Dual:                                                                              | Select                                                        | ۲                |                                                |                              |               |   |  |
| Contect Information                                                                |                                                               |                  |                                                |                              |               |   |  |
| 'Permanent Address:                                                                | Same as Mailing Address                                       |                  |                                                |                              |               |   |  |
| Street Address:                                                                    |                                                               |                  | Country:                                       | Select                       |               | ٠ |  |
| Address Line 2:                                                                    |                                                               |                  | City:                                          |                              |               |   |  |
| Address Line 3                                                                     |                                                               |                  | State                                          | Select                       | ▼ 25p:        |   |  |
|                                                                                    |                                                               |                  | International Mailing Code:                    |                              |               |   |  |
| 'All Correspondence should be sent to:                                             | O Mailing Address O Permanent Ad                              | Idress           | Until Date: 0001/00/11110                      |                              |               |   |  |
| Additional Phone Number 1:                                                         |                                                               |                  | Fax Number:                                    |                              |               |   |  |
| Additional Phone Number 7:                                                         |                                                               |                  | Additional Email:                              |                              |               |   |  |
| The information provided in this section is not                                    | part of the selection process and will be used for st         | tatistical purps | oses only. Your voluntary responses w          | Il have no effect on your co | onsideration. |   |  |
| Do you consider yourself to have a disability?                                     | O Yes O No                                                    |                  | Description of Disability:                     | Describe                     |               |   |  |
| Race(s):                                                                           | Native Hawailan or Other Pacific Islander                     | Black or Af      | rican American 🔲 American Indian               | or Alaska native 🔲 White     | Asian         |   |  |
| Ethnicity:                                                                         | O Hispanic O Non-Hispanic                                     |                  |                                                |                              |               |   |  |
| Other: Additional Minority Information:                                            | Additional information                                        |                  |                                                |                              |               |   |  |
|                                                                                    |                                                               |                  |                                                |                              |               |   |  |

Once finished with your **Personal Info** you will continue onto **Current Affiliation, Academic History, Program Choices, Materials, References, and then Questions.** \*Throughout your application, make sure to save all your work. In addition, you can complete parts of the application at a time, can complete save it and come back later.

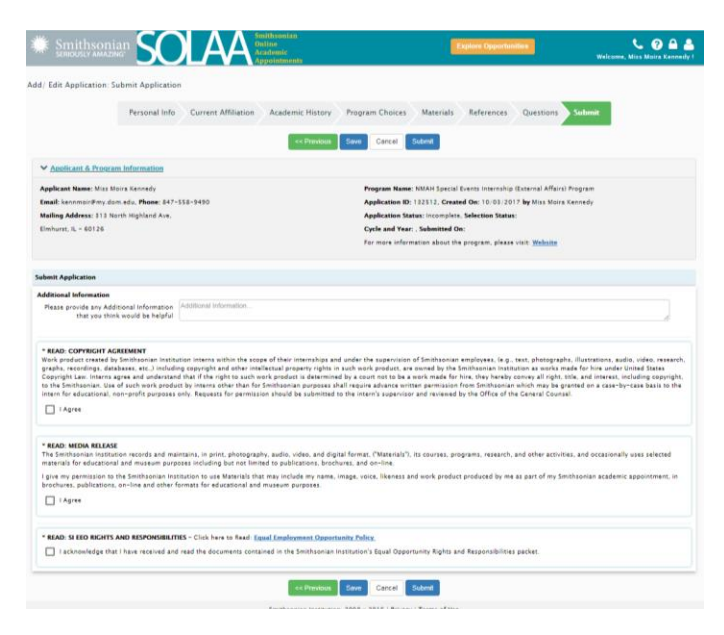

The final part of the application is to click on the word **Submit.** Once you click **Submit,** you are all done! Good Luck!